Blijf op het knopje drukken tot de LED vast blauw brandt

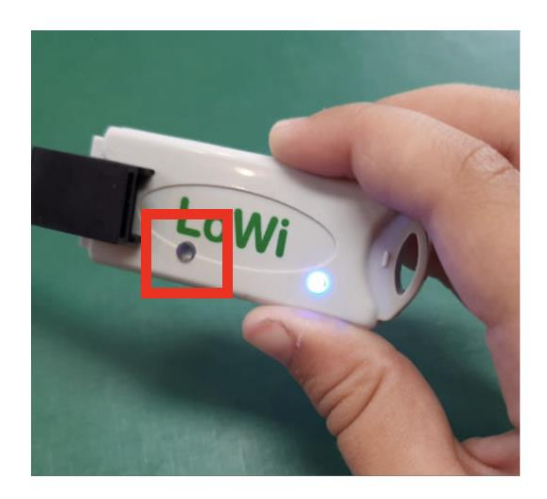

Zoek in je Wifi netwerken het '2WIRE' wifi netwerk en klik hierop

Een scherm opent zich.

Klik op 'Configure Wifi'

|     | Doptions | ×              | +       |                          |    |   |     | - | 0 | × |
|-----|----------|----------------|---------|--------------------------|----|---|-----|---|---|---|
| ← ( | c a      | ▲ Non sécurisé | 8.8.8.8 |                          | Aø | î | £°≣ | æ |   |   |
|     |          |                |         |                          |    |   |     |   |   |   |
|     |          |                |         | 2WIRE-LOWI               |    |   |     |   |   |   |
|     |          |                |         | MAC 3494546c7322         |    |   |     |   |   |   |
|     |          |                |         | WiFi Configuration       |    |   |     |   |   |   |
|     |          |                |         | Configure WiFi           |    |   |     |   |   |   |
|     |          |                |         | Configure WiFi (No Scan) |    |   |     |   |   |   |
|     |          |                |         | Info                     |    |   |     |   |   |   |
|     |          |                |         | Reset                    |    |   |     |   |   |   |
|     |          |                |         |                          |    |   |     |   |   |   |

Noteer (of onthou) dit IP adres

klik op annuleer (niet save)

| OnePlus Nord Qrt<br>telenet-8C9DE<br>MXCHIP_A8B1B6<br>telenet-154B683 |     |     |     |     |      |      |  |  |  |  |  |  |  |  | 10<br>10<br>9<br>2 | )09<br>)09<br>)49<br>209 |  |
|-----------------------------------------------------------------------|-----|-----|-----|-----|------|------|--|--|--|--|--|--|--|--|--------------------|--------------------------|--|
| SSID telenet-8C9DE                                                    |     |     |     |     |      |      |  |  |  |  |  |  |  |  |                    |                          |  |
| Password exEGUXPM6jJu                                                 |     |     |     |     |      |      |  |  |  |  |  |  |  |  |                    |                          |  |
|                                                                       |     |     |     |     |      |      |  |  |  |  |  |  |  |  |                    |                          |  |
| IPadd LoWi                                                            | 192 | 168 | 0   | 205 | Port | 8082 |  |  |  |  |  |  |  |  |                    |                          |  |
| SUBNET                                                                | 255 | 255 | 255 | 0   |      |      |  |  |  |  |  |  |  |  |                    |                          |  |
| GATEWAY                                                               | 192 | 168 | 0   | 1   |      |      |  |  |  |  |  |  |  |  |                    |                          |  |
|                                                                       |     |     |     |     |      |      |  |  |  |  |  |  |  |  |                    |                          |  |
| save                                                                  |     |     |     |     |      |      |  |  |  |  |  |  |  |  |                    |                          |  |

Log terug in op het huis wifi netwerk.

unplug de Lowi module en plug ze terug in zodat de LED

niet meer permanent blauw brandt (maar af en toe eens knippert)

Open een browser en type de het IP adres in de adresbalk (in dit voorbeeld 192.168.0.205:8082)

Er opent zich een pagina, klik op 'LOWI'

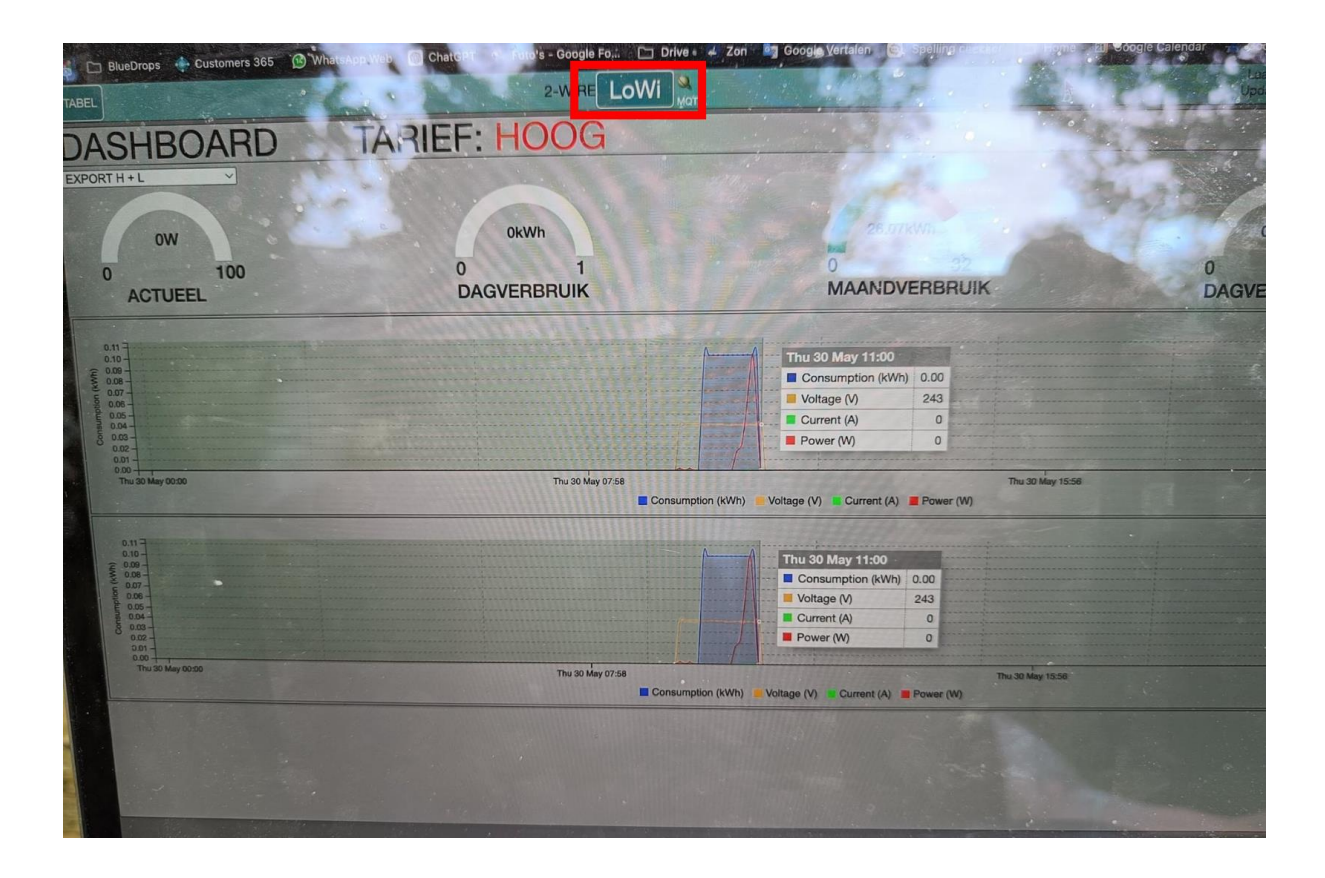

Klik op 'Start' en vul het gevraagde paswoord adminLOWI in

Er zal een update van de LOWI gebeuren naar de laatste versie

| LoWi Login                    | PASS                                             |
|-------------------------------|--------------------------------------------------|
| HTTP Domain                   | DIR                                              |
| HTTP Login                    | TEST PASS                                        |
| UPLOAD INTERVAL 24 h          | MQTT ENABLE                                      |
| MQTT Broker mqtt.mysolem.com  | P1 FAST PUBLISH D BU CONFIG D                    |
| MQTT Pass ······              |                                                  |
|                               | (GMT+01:00) Brussels, Coper hagen, Madrid, Paris |
| UPGRADING v24.4.5             | SAVE EXIT                                        |
| COST(ct): ELEC_H 25 ELEC_L 15 | GAS 70 WATER 520                                 |
| WARNING IMPORT MAX 1000       | WARNING EXPORT MIN                               |
| SORT P1 PROTOCOL BE           | P1 Status: 127 BETA VERSION                      |
| Channel Type Device Id Para   | a1 Para2 Units Name                              |
| CHUT PT port ~ Export H+L ~ 0 | 0 kWh → □ # EXPORT H + L                         |
| CHUZ Disable v 0 0            | □ kWh → □ ▲                                      |
| CHU3 Disable V 0 0            | 0 kWh V I w                                      |

Vink vervolgens 'Beta Version' aan en klik vervolgens op start (adminLOWI als paswoord)

| IP 192.168.129.1 PORT 8082   MAC 7c:87:ce.or 4b:4e METER ID: 1SAG31050646 | RSSI -76dBm                                                    |
|---------------------------------------------------------------------------|----------------------------------------------------------------|
| LoWi Login LOWI<br>HTTP Domain<br>HTTP Login<br>UPLOAD INTERVAL 24 h      | PASS<br>DIR<br>TEST PASS                                       |
| MQTT Broker mqtt.mysolem.com<br>MQTT Token bluedrops<br>MQTT Pass         | P1 FAST PUBLISH D BU CONFIG D                                  |
| TAAL NL V NTP TIME ZONE                                                   | (GMT+01:00) Brussels, Copenhagen, Madrid, Paris V<br>SAVE EXIT |
| COST(ct): ELEC_H 25 ELEC_L 15                                             | GAS 70 WATER 520                                               |
| SORT P1 PROTOCOL BE                                                       | ✓ P1 Status: <u>127</u> BETA VERSION                           |

Klik op 'Save' (adminLOWI als paswoord)